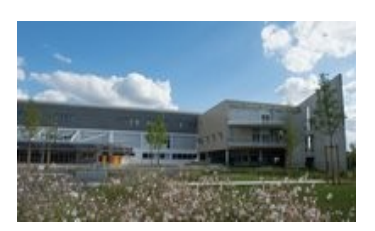

# **Collège François Rabelais Poitiers**

ACADÉMIE DE POITIERS

V Dida

ENTRÉE 2023 AU NÇOIS RABELAIS

----

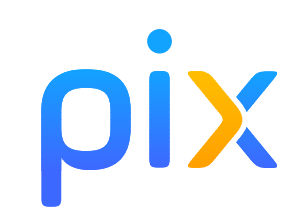

Espace privé R

## Comment se connecter à PIX ?

- ouvrir la page internet du site internet du collège : http://etab.ac-poitiers.fr/coll-rabelais-poitiers/

- et cliquer sur l'icône « ENEJ » situé à droite de la page

#### La page ENEJ s'ouvre

- Choisissez le profil « Élève »
- et cliquer sur « Se connecter »

#### La page EDUCONNECT s'ouvre

- sélectionner le profil « Élève »

#### - indiquer votre identifiant et votre mot de passe Educonnect

- et cliquer sur « Se connecter »

#### Le tableau de bord d'ENEJ s'ouvre

- cliquer sur l'onglet « Ressources »

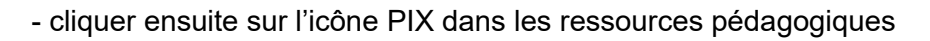

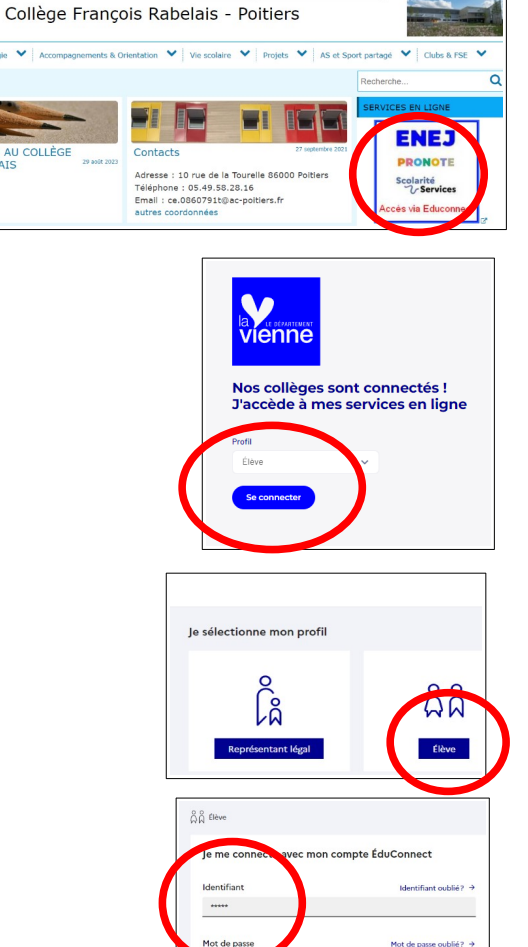

0

Se connecter

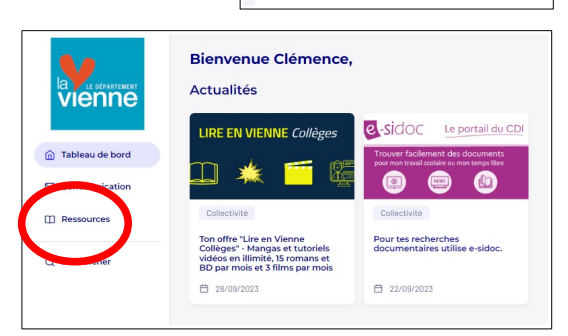

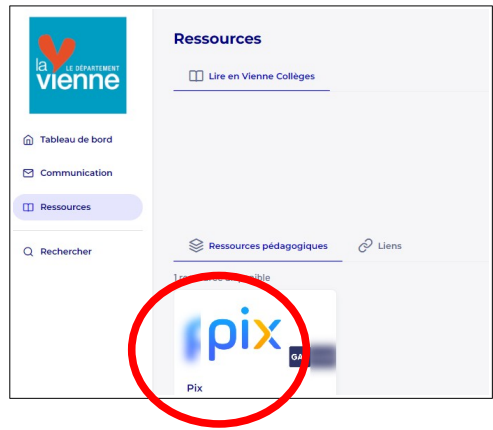

### Comment réaliser un « parcours » ?

Un « parcours » est une série de questions permettant à l'élève de vérifier un ensemble de compétences.

- cliquer sur le bouton « J'ai un code»

- saisir le code du Parcours

Lors de la 1<sup>er</sup> connexion, Pix vérifie votre identité

- compléter avec soin la date de naissance

Attention ! en cas d'erreur, vous n'aurez plus accès à PIX

- cliquer sur « C'est parti ! ».

Pix vous présente les « Règles du jeu »

- cliquer sur « Suivant » plusieurs fois et cliquer sur « Je commence »

Le parcours commence....

Vous pouvez interrompre le parcours à tout moment et y revenir plus tard. Pour cela, utilisez le bouton « Reprendre »

Toutes les 5 questions, vous pouvez voir un bilan intermédiaire de votre parcours avec les bonnes et les mauvaises réponses.

Vous pouvez consulter des tutoriels en cliquant sur « Réponses et tutos »

#### **IMPORTANT ! Envoyer vos résultats à la fin de votre test**

Vous devez obligatoirement envoyer vos résultats à la fin de votre test en cliquant sur le bouton « J'envoie mes résultats »

|                                                                                   | Compilences Certification Mestutos                                                     |
|-----------------------------------------------------------------------------------|----------------------------------------------------------------------------------------|
| Continuez vos parcours de test en cours ou envoyes                                | Tass mer parcuras                                                                      |
| Collège François Rabelais<br>Parosurs de rentrée - Sème<br>Commence le 13/10/2021 | Var men schreidense                                                                    |
| Reprendre                                                                         |                                                                                        |
|                                                                                   | code saisissez votre code                                                              |
|                                                                                   | Ce code permet de démarrer un parcours<br>ou d'envoyer votre profil à une organisation |
|                                                                                   |                                                                                        |
|                                                                                   | Commencer                                                                              |
| _                                                                                 |                                                                                        |

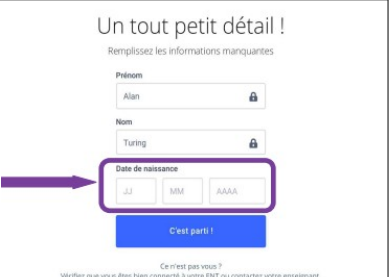

| pix                      | Parcours 1 : La recherche docu | nontaire                    |                     | Quitter te |
|--------------------------|--------------------------------|-----------------------------|---------------------|------------|
|                          |                                |                             |                     |            |
| Quelle mi                | idaille la Suisse a-t-elle obt | enue en handball aux jeux o | lympiques de 1936 ? |            |
| 0.0                      |                                |                             |                     | _          |
| 0 0r                     | tot                            |                             |                     |            |
| O Bror                   | ize                            |                             |                     |            |
| <ul> <li>Verr</li> </ul> | neil                           |                             |                     | _          |
| O Pas                    | de médaille                    |                             |                     | 6) 1:23    |
|                          |                                |                             | JE PASSE            | VALIDE     |
|                          |                                |                             |                     |            |

| VOS | réponses                                                                                                    |                                                    |
|-----|----------------------------------------------------------------------------------------------------|----------------------------------------------------|
| 0   | Quelle est l'année de naissance de la joueuse de tennis<br>Marguerite Broquedis ?                                           | Réponses et tutos                                  |
| ٥   | Aurélie est montée dans le métro après avoir pris cette<br>photo sur le quai. Elle est descendue deux arrêts                | Réponses et tutos                                  |
| 0   | Quel est le code postal de la commune où a été prise cette photo ?                                                          | Réponses et tutos                                  |
| •   | Quel lac se trouve aux coordonnées GPS (en degrés<br>décimaux) suivantes ? Latitude : 42.5715623                            | Réproses et futos                                  |
| 0   | Les numéros de téléphone surtaxés ont plusieurs<br>caractéristiques, lesquelles ?                                           | Réponses et tutos                                  |
| -   | са<br>                                                                                                    | ntinuer mon parcours →                             |
|     | vous maîtrisez 48 %                                                                                                    | ntinuer mon parcours. →                            |
|     | Vous maîtrisez 48 %<br>des compétences testé                                                                                | ntfrawr mon parcours →<br>P.eS.                    |
| E   | Vous maîtrisez 48 %<br>des compétences testé<br>pour qu'il puisse vous accompage                                            | PPES.<br>■ parcours<br>Her.                        |
| E   | Kous maîtrisez 48 %<br>des compétences testé<br>nvoyez vos résultats à l'organisateur d<br>pour qu'il puisse vous accompage | reinar non parcour -<br>PES.<br>U parcours<br>her. |